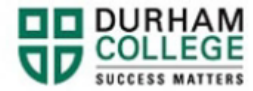

## How to Update Contact Information

- 1. Begin by going to your MyDC homepage.
- 2. Select **Personal Information** on the right-side under Helpful Links.

| PERSONAL INFORMATION |
|----------------------|

3. Log-in to the Portal using your 9-digit student ID (beginning with 100) and password.

Please visit <u>IT Services</u> for password information. If you have issues, please contact IT Services at 905-721-3333 option #1

Note: Personal details (name, gender, etc.) can only be updated by completing a Change of Name/Gender Identity form. Please visit our <u>Name/Gender page</u> for more details.

4. You can update your Personal email, Phone number and Address by clicking Add New

| Email                                                     | + Add New |
|-----------------------------------------------------------|-----------|
| Personal (Preferred)                                      |           |
| Batch Update 2003-12-12: conversion of email from SPRADDR |           |
| Phone Number                                              | + Add New |
| Cell Phone                                                |           |
|                                                           |           |
| Address                                                   | + Add New |
| Permanent Address Current Current                         |           |
| 11/2//2/UU1 - (No end date)                               |           |
|                                                           |           |
|                                                           |           |

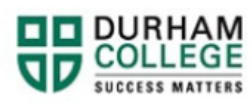

5. Compelte the information and click Add

| Add Phone N          | umber                 | ×         |
|----------------------|-----------------------|-----------|
| Phone Type           |                       |           |
| Select Phone Type    |                       | ~         |
| Phone Number         |                       |           |
| Area Code            | Phone Number          | Extension |
| International Access | Code and Phone Number |           |
| International Phone  | Number                |           |
| Primary              | Unlisted              |           |
|                      | Add                   |           |